## Порядок голосования за участников-самовыдвиженцев первого этапа Московского городского профессионального конкурса педагогического мастерства и общественного признания

«Педагог года Москвы-2014»

1. С главной страницы сайта <u>http://pedagog.mosedu.ru/</u> перейдите на страницу «УЧАСТНИКИ»

| -la    | Пе<br>«Москв | едагог го<br>на - столица об | о <b>да Мосн</b><br>Гразования и ку | ( <b>ВЫ</b><br>/льтуры» | TOTOK    |  |
|--------|--------------|------------------------------|-------------------------------------|-------------------------|----------|--|
| ЛАВНАЯ | О КОНКУРСЕ   | участники                    | сми о конку                         | РСЕ АРХИВ               | КОНТАКТЫ |  |
|        |              |                              |                                     |                         |          |  |

2. На странице «УЧАСТНИКИ» используя фильтры поиска найдите участника, за которого хотите проголосовать.

| УЧАСТНИКИ ПЕРВОГО ЭТАГ                                                                                                    | A                                                       |                                      |  |  |  |  |  |  |
|----------------------------------------------------------------------------------------------------|---------------------------------------------------------|--------------------------------------|--|--|--|--|--|--|
| Поиск участника Московского городского профессионального конкурса педагогического мастерства и общественного признания «Педагог года Москвы - 2013» |                                                         |                                      |  |  |  |  |  |  |
| мастерства и обществен                                                                                                    | ного признания «Педагог года                            | і Москвы - 2013»                     |  |  |  |  |  |  |
| мастерства и обществен<br>Номинация:                                                                                                    | ного признания «Педагог года<br>Административный округ: | Москвы - 2013»<br>Фамилия участника: |  |  |  |  |  |  |

3. Попав на страницу профиля участника, Вы можете ознакомиться с его видео презентацией и проголосовать за участника. Для того чтобы проголосовать, нажмите кнопку «+Проголосовать» под фото участника.

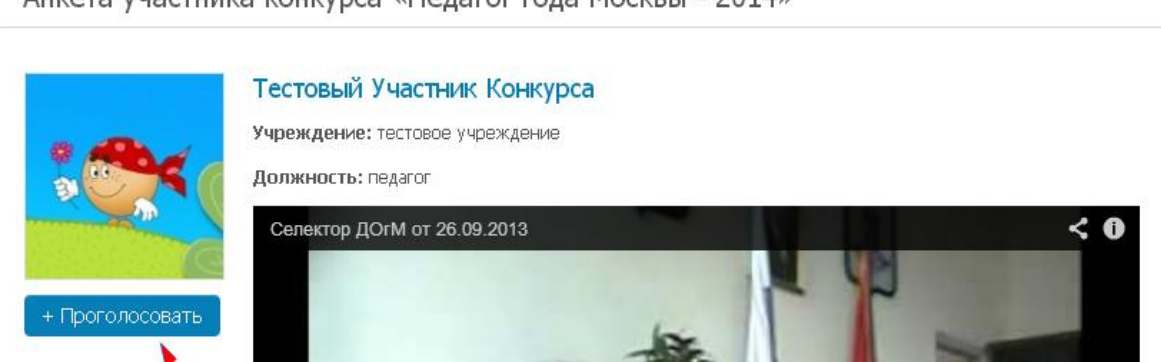

Анкета участника конкурса «Педагог года Москвы - 2014»

4. После нажатия кнопки «+Проголосовать» Вы увидите форму голосования.

| Голосование ×                                                                                     |                                                                                                    |
|---------------------------------------------------------------------------------------------------|----------------------------------------------------------------------------------------------------|
| Для того, чтобы проголосовать за участника конкурса - пожалуйста<br>заполните пода ниже           | ОНТАКТЫ                                                                                                    |
| запозните полутичке.<br>На указанный номер телефона Вам будет прислан код                         |                                                                                                    |
| подтверждения.                                                                                    |                                                                                                    |
| Один и тот же код можно будет использовать многократно при                                        |                                                                                                    |
| голосовании за разных участников<br>За одного участника Вы сможете проголосовать не более 1 раза. |                                                                                                    |
|                                                                                                   |                                                                                                    |
| Мобильный телефон:                                                                                |                                                                                                    |
| +7( КОД ) НОМЕР                                                                                   |                                                                                                    |
| Страна:                                                                                           |                                                                                                    |
|                                                                                                   |                                                                                                    |
|                                                                                                   |                                                                                                    |
| Социальный статус:                                                                                |                                                                                                    |
| другая категория                                                                                  |                                                                                                    |
|                                                                                                   |                                                                                                    |
| код подтверждения:                                                                                |                                                                                                    |
| Получить код на телефон                                                                           |                                                                                                    |
| Один и тот же код может быть использовать много раз.                                              |                                                                                                    |
| 1 Biocobarbs                                                                                      |                                                                                                    |
|                                                                                                   |                                                                                                    |
|                                                                                                   |                                                                                                    |
|                                                                                                   |                                                                                                    |
|                                                                                                   | Конструктивной поструктивной поструктивн |

- 5. Заполните все поля формы и нажмите кнопку:
- 6. На указанный Вами номер мобильного телефона придет код подтверждения.
- 7. Указав полученный код в соответствующем поле, нажмите
- 8. После этого Вы увидете следующую информационную запись:

| Сообщение страницы pedagog.mosedu.ru: |
|---------------------------------------|
| Спасибо! Ваш голос учтен!             |
| ОК                                    |
| полните поля ниже.                    |

, а в профиле участника, за которого Вы

Получить код на телефон

голосовали отобразится Ваш голос.

Обратите внимание на то, что:

- Вы можете использовать один и тот же код для голосования за нескольких участников.

- За одного участника можно проголосовать с одного мобильного телефона ТОЛЬКО один раз.

-Если Вы попробуете ввести код, голосуя за одного и того же участника повторно, Вы увидите следующее сообщение:

|        | Сообщение страницы pedagog.mosedu.ru:                                                               |  |
|--------|----------------------------------------------------------------------------------------------------|--|
|        | Вы уже голосовали за этого кандидата. За каждого кандидата<br>можно отдать свой голос только 1 раз. |  |
| Д<br>з | ОК                                                                                                  |  |

Получение смс абсолютно БЕСПЛАТНО для всех абонентов всех операторов мобильной связи.